# PTP Gradebook-Adding Grades for Dropped Students

This document will outline the steps needed for a teacher to add a grade for a student who has been dropped during the middle of a course term length. This will not allow you to add new assignments, only grades.

#### **Overview**

This document will cover the following process: Adding Grades for dropped students

# Adding a Student's grade for a dropped course:

#### 1. Navigate in PTP to the Course with the dropped Student:

- From the Teacher Portal, navigate to the PTP Gradebook
- From the dropdown menu of courses, select the course

|                     |               | ST(A) STING Junior High - S1 |    |             |
|---------------------|---------------|------------------------------|----|-------------|
| ▶ 24-25 (2024-2025) |               |                              |    |             |
| Classes             | Groups        |                              |    | Settings    |
| ST(A) STII          | NG Junior Hig | h                            | S1 | <b>II 4</b> |

2.

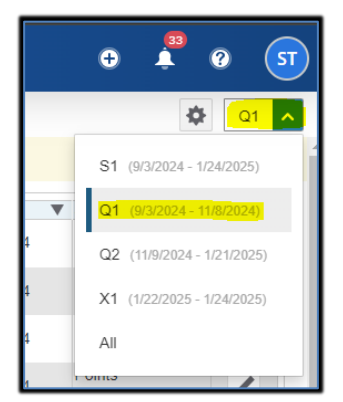

# Select the Correct Grading Term

Navigate to the correct grading term: Please note if the grading term is locked the administrative staff will need to unlock it

# 3. Add Grades to the dropped student's record

 $\Box$  Navigate to the Students Icon > Show Dropped > Select the student you need to work with

|                       | PowerTeacher         | ST(A) STING High School - S1 |              |  |  |  |
|-----------------------|----------------------|------------------------------|--------------|--|--|--|
| <b>F</b>              | Student View         | Students (20)                | Show Dropped |  |  |  |
| Class                 | Assignments          | Type to search               |              |  |  |  |
| Grading               | Standards Progress   | All                          |              |  |  |  |
| <u>ft</u><br>Students | Standards Scoresheet | ST(A) STING High School      |              |  |  |  |
| u.<br>Progress        | Comment Log          |                              |              |  |  |  |
| Reports               | Observations         |                              | - 11         |  |  |  |
|                       | Assets and Textbooks |                              |              |  |  |  |

- Once you select a student the Assignments list will pop up, you can add missing grades where needed.
- □ You can't add new assignments for a student once the student has been dropped from the course

# 4. Manually add a Final Grade to the dropped student's record

□ Navigate to the A+ Grading tab > Grades > Traditional > Click the Gear Icon > Click show dropped students

| 👂 🔍 🗸 |
|-------|
|       |
| lents |
|       |
| rades |
| LATE  |
|       |
|       |
|       |
|       |
|       |
|       |

- □ Click in the Q1 box to manually add a grade for a student
- □ Once this is completed, click the gear icon again and select: Recalculate Final Grades

| D              | PowerTeacher                                                           |         | ST(A) ST          | ING Junior High | - 51    | ÷         | 🚆 🕐 🚺       |  |  |  |  |
|----------------|------------------------------------------------------------------------|---------|-------------------|-----------------|---------|-----------|-------------|--|--|--|--|
| Class          | Grades: Traditional - Q1 -<br>ST(A) STING Junior High                  |         |                   |                 |         |           |             |  |  |  |  |
| A <sup>+</sup> | For Q1, grades and scores can be entered until midnight on 11/18/2024. |         |                   |                 |         |           |             |  |  |  |  |
| Grading        | Class Grade: Q1                                                        |         | Calculation: Cate | egory Weighting |         |           | Show More   |  |  |  |  |
|                | Grade Scale Type: (A - E)                                              |         |                   | Grade: A        | 99.31%  |           |             |  |  |  |  |
| 36             |                                                                        | Q1<br>V |                   | ATTEN           | DANCE   |           | ASSIGNMENTS |  |  |  |  |
| Students       | STUDENT (21)                                                           |         |                   | ABSENCES        | TARDIES | I MISSING | LATE        |  |  |  |  |
|                |                                                                        | А       | 99.31%            | 2               |         | -         |             |  |  |  |  |
|                |                                                                        | Α       | 100%              | 2               | 2       |           |             |  |  |  |  |
| Progress       |                                                                        | Α       | 100%              |                 |         | -         | -           |  |  |  |  |
|                |                                                                        | Α       | 100%              | 10              |         |           |             |  |  |  |  |
| <b>-</b> 5.    |                                                                        | A       | 100%              |                 |         | -         | -           |  |  |  |  |
|                |                                                                        | A       | 100%              | 3               |         |           | -           |  |  |  |  |
| Reports        |                                                                        | A       | 100%              |                 |         |           |             |  |  |  |  |
|                |                                                                        | A       | 100%              | 9               |         | -         | -           |  |  |  |  |
| - 45           |                                                                        | A       | 98.28%            |                 |         | -         | -           |  |  |  |  |
| Cottings       |                                                                        | Α       | 100%              | 3               |         |           | -           |  |  |  |  |
| Setungs        |                                                                        | Α       | 100%              | 3               |         | -         | -           |  |  |  |  |
|                |                                                                        | Α       | 100%              |                 |         |           | -           |  |  |  |  |
|                |                                                                        | Α       | 100%              | 2               |         |           |             |  |  |  |  |
| Apps           |                                                                        | Α       | 100%              | 6               |         |           | -           |  |  |  |  |
|                |                                                                        | A       | 100%              | 2               |         | -         |             |  |  |  |  |